Software User Manual

# Aplikasi Manajemen Talenta Pati (MATA PATI)

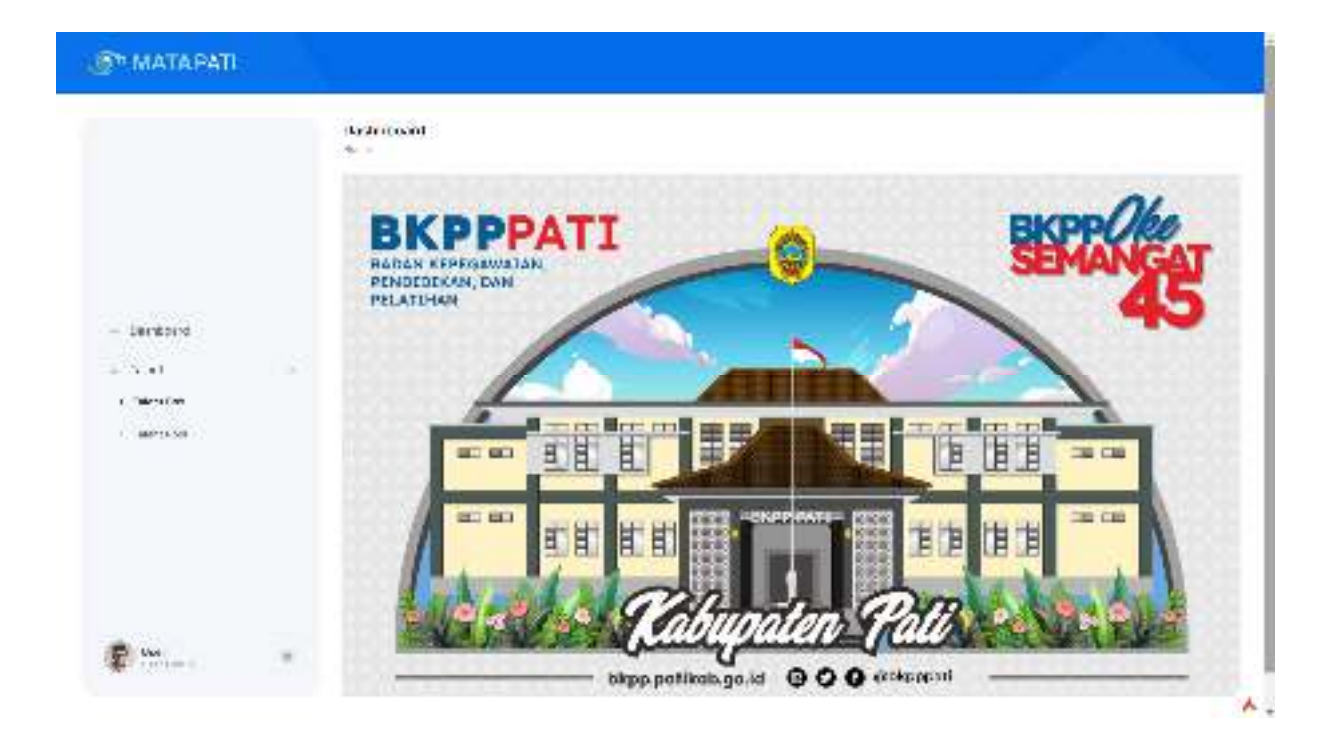

## Badan Kepegawaian, Pendidikan dan Pelatihan Kabupaten Pati

### Daftar Isi

| Daftar Isi            | 2        |
|-----------------------|----------|
| 1. Pendahuluan        | 3        |
| 2. Halaman Login      | 3        |
| 3 Menu Utama          | 3        |
| 4 Menu Talent         | <u>م</u> |
| 4.1 Menu Talent Box   | 4        |
| 5. Logout atau Keluar | 8        |
|                       | ••••     |

#### 1. Pendahuluan

Aplikasi Manajemen Talenta Pati atau "MATA PATI" adalah aplikasi sistem informasi untuk melakukan pemetaan potensial dan kinerja pegawai. Pemetaan talenta disusun dalam aplikasi MATA PATI yang memiliki beberapa fitur informasi baik individu maupun institusional. Dalam aplikasi MATA PATI terdapat Pemetaan box talenta yang diperoleh dari hasil pemetaan potensial berupa potensi dan kompetensi, kualifikasi, pengalaman rekam jejak jabatan serta riwayat pengembangan kompetensi dari sumbu x serta penilaian kinerja, SKP dan perilaku, prestasi serta riwayat hukuman disiplin dari sumbu y. Maka PNS ditempatkan pada masing-masing box talenta dari masing-masing jenjang jabatan. Dalam manajemen talenta aplikasi MATA PATI bisa terlihat profil PNS yang *capable* untuk jabatan strategis.

#### 2. Halaman Login

Aplikasi SIMP3K dapat diakses melalui internet di alamat <u>http://</u> http://103.110.43.111:23091/.

Untuk menggunakan aplikasi MATA PATI, pengguna melakukan login sesuai dengan hak akses. Masukkan **Username** dan **Password**, kemudian tekan tombol **Login**.

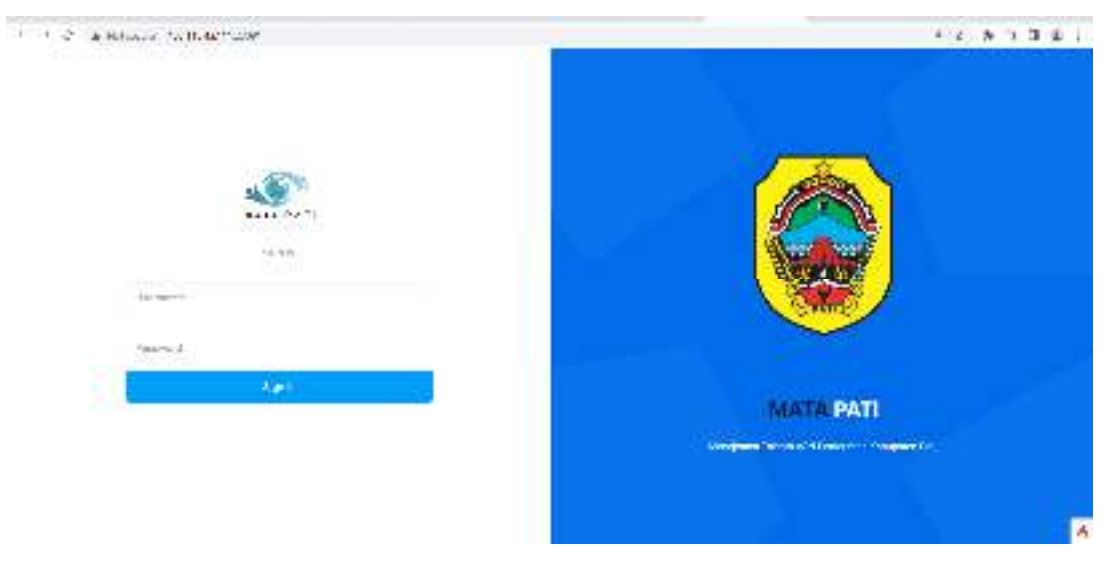

Gambar 1. Halaman login

#### 3. Menu Utama

Setelah pengguna berhasil login akan ditampilkan halaman utama aplikasi MATA PATI. Pada Halaman Utama terdapat beberapa bagian yaitu :

- 1. Dashboard
- 2. Talent

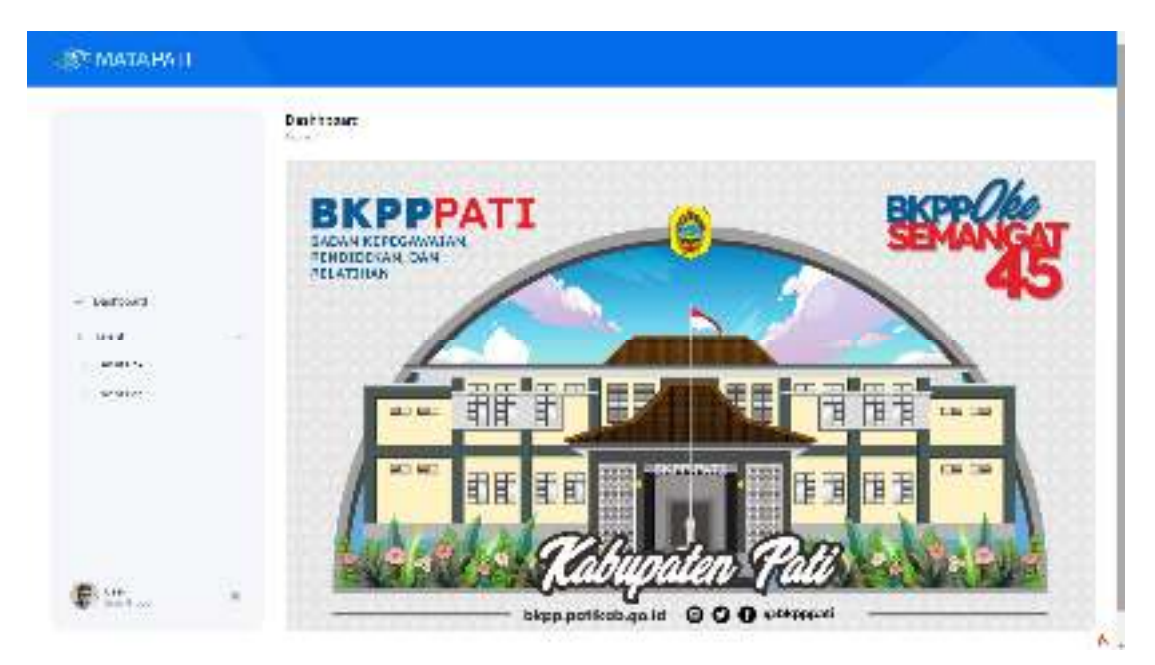

Gambar 2. Halaman Dashboard

#### 4. Menu Talent

#### 4.1 Menu Talent Box

|               | Tre Ba                                                                                                    | The state of the second state of the second |
|---------------|----------------------------------------------------------------------------------------------------|---------------------------------------------|
|               | A. C. I. State Survey                                                                                                    | Taler: 300                                  |
|               | · · · · · · · · · · · · · · · · · · ·                                                                                                    | н                                           |
|               | 1. Sec. 2. Sec. 2.                                                                                                    | *                                           |
|               | Harrison Con-                                                                                                    | 7 <b>1</b>                                  |
| - And other I | Britanine at the                                                                                                    |                                             |
|               | Constant in the                                                                                                    |                                             |
| · Same Pro    | B                                                                                                    |                                             |
|               | 0.000000 -1 -                                                                                                    |                                             |
|               | B                                                                                                    |                                             |
|               | Barrant 20                                                                                                    |                                             |
|               | B*                                                                                                    |                                             |
|               | Real Photo Photo P |                                             |

Gambar 3. Menu talent box

Pada menu Talent Box Berisi data berbentuk diagram yang terdiri dari 9 box hasil pemetaan berdasarkan sumbu x dan sumbu y, daftar Pegawai berisi daftar pegawai yang ada pada talent box, data dapat diurutkan sesuai kebutuhan pencapaian. Profil, berisi informasi pegawai yang dipilih baik dari daftar pegawai maupun dari talent box, Filter Organisasi yang berisi filterisasi pegawai semua OPD, Filter berdasarkan jenis jabatan,Filter susai box.

Pada menu ini pengguna dapat melihat data peta pegawai secara individu dengan memasukkan NIP atau nama pegawai dengan memasukkan NIP pada kotak pencarian.

|         | Taka kau<br>Taka kau      | - v manager - main- |
|---------|---------------------------|---------------------|
|         | Q.4. #100#1 3             | 74470<br>N          |
|         |                           |                     |
|         | Brancissian (S            |                     |
| , cathe |                           |                     |
| 1.000   |                           | -                   |
|         |                           | - <b>686</b> 00     |
|         |                           |                     |
|         |                           | n                   |
| • · · · | Sand Server Madagettiness |                     |

Gambar 4. Pencarian Pegawai berdasarkan NIP/nama

Selain itu pengguna juga bisa memfilter atau mengelompokkan peta talenta pegawai berdasark box atau kotak dengan mengklik pilihan pada combo box yang telah disediakan.

| a log a mouthers  | Profession .              |                |                |         | -           |   |
|-------------------|---------------------------|----------------|----------------|---------|-------------|---|
| SEN MATAINET      |                           |                |                |         |             |   |
|                   | Northea<br>Station State  | £              |                | 1. 1.17 | 2.07 × 1.07 | 8 |
|                   | A line of                 | 1.00           | Tak a<br>ang a | an      |             |   |
| - 1000<br>- 1000  | 10 No. 11 A               |                | 8              | 1       |             | 0 |
| a Tea Bu<br>a Mha | 0                         | 40<br>40<br>50 | 8              | Ĵ.      |             |   |
|                   | 13 <sup>10-0</sup> 4      | 3 -            | *              |         | -           | • |
| 6 m               | Burnsteinen vor           |                | *              |         |             |   |
|                   | Contraction of the second | 244<br>245     |                |         |             |   |

Gambar 5. Pencarian Pegawai berdasarkan box atau kotak

Pengguna juga dapat memfilter atau mengelompokkan peta talenta berdasarkan jenis jabatan dengan mengklik pilihan pada combo box jenis jabatan yang telah disediakan.

| C & Real Pres | vi 11 (Million)   |       |          |                    | * 5 # 0 3 |
|---------------|-------------------|-------|----------|--------------------|-----------|
| (C) MATADAT   |                   |       |          |                    |           |
| _             | N + 10-           |       |          | 100 00 100 000 000 |           |
|               | Careters          | n,    | 1 art 8K | FIR-SLA.           |           |
| No. or a      | 20 A - C          | 1     |          | 0.050              | 6         |
| 1. Town       |                   | 111 - |          |                    |           |
| - Number      | n                 | 23    |          |                    |           |
|               | 0                 | 東シ    |          |                    |           |
|               | B the strate rate | 8 E   | 1.5      | 00000000           |           |
|               | CO Strate College | 22    | 12       | 68686              |           |
| P Trees       | A                 | 得 50  |          |                    |           |
|               | a service of the  | to -  |          |                    |           |

Gambar 6. Pencarian Pegawai berdasarkan jenis jabatan

Pengelompokkan peta talenta juga dapat dilakukan berdasarkan OPD dengan mengklik pilihan pada combo box OPD yang telah disediakan.

|          | Tatent Rise                       | THE A PROPERTY.                                                                                                |                                                                                                    |
|----------|-----------------------------------|----------------------------------------------------------------------------------------------------|----------------------------------------------------------------------------------------------------|
|          | G. Inc. at Annual Street Street   | Talanti Bon                                                                                                    | tion increases inter-                                                                                                    |
|          |                                   | -                                                                                                    | and an and an                                                                                                    |
|          | And Add Street                    |                                                                                                    | The state of the second second s                                                                                                    |
| (menter) | Ø                                 |                                                                                                    | The second set is send to -                                                                                                    |
| 1.144    | O ******** 100.11                 |                                                                                                    | Course of the local division of the local division of the local di |
| - herten | C                                 |                                                                                                    | -                                                                                                    |
| 10000    | o                                 |                                                                                                    | 100                                                                                                    |
|          | 0.000 million 10                  |                                                                                                    |                                                                                                    |
|          | C 11 Ani August 1/17              |                                                                                                    |                                                                                                    |
|          | O                                 | a the second second second second second second second second second second second second second second second |                                                                                                    |
|          | and interest of the second second |                                                                                                    |                                                                                                    |

Gambar 6. Pencarian Pegawai berdasarkan jenis jabatan

Pengguna dapat melihat secara detail data talenta pegawai secara individu dengan cara :

- Double klik pada nama pegawai
- Lalu tekan tombol view
- Kemudian akan ditampilkan halaman sebagai berikut :

|              | Talenti Ban<br>Anna Canada Anna Anna Anna Anna Anna Anna Anna                                                                                                    |        | And a sub- |                                            |
|--------------|----------------------------------------------------------------------------------------------------|--------|------------|--------------------------------------------|
|              | -D land have                                                                                                    | 1.00   | Tutorition | BREAL RECHING TOHIR, S                     |
|              |                                                                                                    | 2 2220 | -          | an adaption of the                         |
|              | 1.000                                                                                                    |        |            | met day 1 met -                            |
|              | 0.0000                                                                                                    | 122 14 |            |                                            |
| - Anne and a | -                                                                                                    | 100    |            | 1                                          |
| 4 Test /     | e                                                                                                    | 100004 |            | Congest Free                               |
| 3 21/27      | n                                                                                                    | 1.100  | 5          | HINA AND ROMOTORY                          |
|              | 10 <sup>+0</sup> -00000                                                                                                    | 240    |            | CODE Josephi mark                          |
|              | Contraction of the local division of the local division of the loc | -10    | 1          | Unit Karja<br>Disk i sjulikaren Likkon par |
|              | and the second second                                                                                                    | 1.00   |            | The address in the same                    |
|              | 0                                                                                                    | 12     | -          |                                            |
|              | e and a second second                                                                                                    | 127 1  |            |                                            |
| 2            |                                                                                                    |        |            |                                            |

Gambar 6. Profil individu Pegawai

| ST MATA PATI | 1 | accia Pajana          |       |      |         |           |         |                                          |       |
|--------------|---|-----------------------|-------|------|---------|-----------|---------|------------------------------------------|-------|
|              |   |                       | AIDIA | восн | MAN TOH | H, BT 🗙   |         |                                          |       |
| ( mener      |   | (A)                   | 61    |      | - 65    | - 7<br>1- |         | 1. · · · · · · · · · · · · · · · · · · · | -     |
| o mentes     |   | Pressent Automation   |       | -    |         | tani nori | ÷.      |                                          |       |
| 1000         |   | Sortin I              |       |      | -       |           | Sento Y |                                          |       |
|              |   | Average 1             | 14.00 |      |         | -         |         |                                          |       |
|              |   | Paramitan             | 500   |      | 4       | 10        |         |                                          |       |
| e            |   | Marco Barja, Calencer | 141   | 4    |         | sii:      |         |                                          |       |
|              |   | Aller .               |       |      | 12      | 1.00      |         | THE R. LEWIS CO., LANSING, MICH.         | <br>- |

Gambar 7. Overview individu Pegawai

|                                                                                                    | ANOLI                      | ROCHMAN TOHR   | ( ST O                    | Carlo Martine T |
|----------------------------------------------------------------------------------------------------|----------------------------|----------------|---------------------------|-----------------|
|                                                                                                    |                            | - 85<br>http:/ | _*                        | 101.000000 PM   |
|                                                                                                    | Transa Transa In           |                | and the second            |                 |
| - Include -                                                                                                    | 10000000000                |                |                           |                 |
|                                                                                                    | Receipt Pondbakan          |                |                           |                 |
| The second second | 1 in                       |                |                           |                 |
|                                                                                                    | 00 m N. m.A4               | ( STATEMENT )  | HE DUILLY HILLING AND THE | NY DECK         |
|                                                                                                    | C 2809 40 (2008)           |                | 10000-00175               | 10/10/1011      |
|                                                                                                    | ant rectanges brouts       | -              |                           | 0.007484        |
|                                                                                                    | Contract of the local data |                |                           |                 |

Gambar 8. Riwayat pendidikan individu Pegawai

| @* MATAPATI                      |                                                                                                    |                    |                                                                                                    |             |
|----------------------------------|----------------------------------------------------------------------------------------------------|--------------------|----------------------------------------------------------------------------------------------------|-------------|
|                                  | ABDUL ROCHMAN TOH                                                                                                    | 6, 81 <b>4</b><br> | The second state of the second state of the se |             |
|                                  |                                                                                                    | 7 <b>7</b><br>+=   | For Ball Comp (and the                                                                                                    | 90 <b>6</b> |
|                                  | Serve favora Parkas Late                                                                                                    | tate tonly         |                                                                                                    |             |
| - Lentond                        | Stasyst Jabatan                                                                                                    |                    |                                                                                                    |             |
| C Televice                       | (ara)la a                                                                                                    | 10.00              | $(\delta u)_{ij} < u_{ij}$                                                                                                    | 50.54       |
| 1.1 april 50 ( )                 |                                                                                                    | e voie             |                                                                                                    |             |
|                                  |                                                                                                    | (size th           | 112124-0                                                                                                    |             |
|                                  | A ALLA ALMAN EN LEMENSION CLARACTER     SECONDARIA RELEVANDA LEMENSION     SECONDARIA RELEVANDA LEMENSION     SECONDARIA RELEVANDA LEMENSION     SECONDARIA RELEVANDA LEMENSION                                                                                                    | ·#cr17             | 1999-1997                                                                                                    | a           |
| <b>e</b>                         | CLARK & VERSION POLYCENESSENCES CARACTER<br>RECEIPTER BY A RECEIPTER AND A RECEIPTER AND<br>CLARENESSENCES AND A RECEIPTER AND A RECEIPTER<br>A RECEIPTER AND A RECEIPTER AND A RECEIPTER AND A RECEIPTER<br>A RECEIPTER AND A RECEIPTER AND A RECEIPTER AND A RECEIPTER<br>A RECEIPTER AND A RECEIPTER AND A | 794 ETF            | 10500                                                                                                    | 0           |
| 2-110-19-10 - 1-10-2-20 - VII. A | NAMEN AND READ READ READ READ AND READ READ READ READ READ READ READ REA                                                                                                    | 1000               | 11212                                                                                                    |             |

Gambar 9. Riwayat jabatan individu Pegawai

|              |    | AROU. RO                      | CINARIOIR,                               | at <b>di</b><br>Se seleptine and     | 1141 17 1944 | Change from a case a  |    |
|--------------|----|-------------------------------|------------------------------------------|--------------------------------------|--------------|-----------------------|----|
|              |    | (#1) 2 <sup>et</sup>          | * <b>66</b><br>*/=/*                     | 2                                    |              | and the second second | a. |
| - farmerer   |    | Darway General Fanikik        | e ittile 🖸                               | <ul> <li>with 0.</li> </ul>          |              |                       |    |
|              | 12 | Planen Dikke                  |                                          |                                      |              |                       |    |
| C. Takes Can |    |                               | 4.5.00.00                                |                                      | <u>_</u>     | C. Shingh Y           |    |
| 48PT4.58     |    | tere due destruction large    | -lester                                  | 22                                   | <i>2</i>     | in a second second    |    |
|              |    | Sor Alarty                    | LADADA                                   | NZ. POSA                             | her:         | 411921                |    |
|              |    | 00 (00.47994.78 SOL) (<br>727 | 624 5 36 0<br>Philes 5 36<br>060 61 7 30 | DOFUZIONA<br>DOFUZIO PATAN<br>MIATON | 32.          | 6991039               |    |
|              |    |                               |                                          |                                      |              |                       |    |

Gambar 10. Riwayat Diklat individu Pegawai

#### 5. Logout atau Keluar

Untuk keluar atau logout dari sistem atau aplikasi pengguna dapat menekan tombol 🚳 lalu pilih **logout**.